## Axium Cheat Sheet for Adding Contact Notes to a Patient's Chart

Open patient's chart in **Rolodex**.

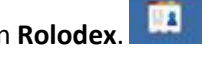

Open Patient Card by clicking on patient's name in status bar at bottom of screen or chart icon

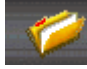

in the middle of **Rolodex** screen.

| Chart<br>Pt Type                                                                       | IN<br>Employee                                                                                                    |                                                                                                    |                                                  | _ 🖌                                      | Contact note                                                                    | », 🔍                |             |                |           |
|----------------------------------------------------------------------------------------|----------------------------------------------------------------------------------------------------|----------------------------------------------------------------------------------------------------|--------------------------------------------------|------------------------------------------|---------------------------------------------------------------------------------|---------------------|-------------|----------------|-----------|
| TRAINING                                                                               | Patient 15                                                                                                    |                                                                                                    | Ratient Contar                                   | t Notes                                  |                                                                                 |                     |             |                |           |
| 06/06/199                                                                              | 4                                                                                                    |                                                                                                    | r delene contat                                  | -c notes                                 |                                                                                 |                     |             |                |           |
| 1234 Home                                                                              |                                                                                                    |                                                                                                    |                                                  |                                          |                                                                                 |                     | E or        | <b>D</b> 1 1 1 |           |
|                                                                                        |                                                                                                    |                                                                                                    |                                                  | ter land                                 |                                                                                 |                     | I Show      | Deleted        |           |
| Gentilly, LA                                                                           |                                                                                                    |                                                                                                    |                                                  | K                                        |                                                                                 |                     |             |                |           |
| /0122                                                                                  |                                                                                                    |                                                                                                    |                                                  | 10,000                                   |                                                                                 |                     | I I and a K | /              |           |
|                                                                                        | 222.15                                                                                                    |                                                                                                    | Date 06/                                         | 13/2012                                  | Time US:08 PM                                                                   | User                | Hansel, N   | atnryn         |           |
| nsurance                                                                               | MI                                                                                                    |                                                                                                    |                                                  |                                          |                                                                                 |                     |             |                |           |
| Employer                                                                               |                                                                                                    |                                                                                                    | Code                                             | <b></b>                                  | $\sim$                                                                          |                     |             |                |           |
| Subscriber                                                                             | + 101101                                                                                                    | 101010                                                                                                    |                                                  |                                          |                                                                                 |                     |             |                |           |
| subscriber                                                                             | # 12112                                                                                                    | 121212                                                                                                    | Note -                                           |                                          | 1                                                                               |                     |             |                |           |
| Group                                                                                  | # 12112<br>111111                                                                                                    | 121212                                                                                                    | Note                                             | enter not                                | te here and then add to                                                         | chart by            | 1           |                |           |
| Group<br>Holder                                                                        | # 12112<br>111111<br>TBAIN                                                                                                    | 121212<br>11<br>ING. Patient 15                                                                                              | Note                                             | enter not                                | te here and then add to<br>add record (green plus                               | chart by<br>button) | 1           |                | 1         |
| Group<br>Holder<br>Coverage                                                            | # 12112<br>111111<br>TRAIN<br>Medica                                                                                                    | 121212<br>11<br>ING, Patient 15<br>aid Coverage (Adult)                                                                      | Note                                             | enter not<br>hitting                     | te here and then add to<br>add record (green plus                               | chart by<br>button) | ]           |                | -         |
| Group<br>Holder<br>Coverage                                                            | # 12112<br>111111<br>TRAIN<br>Medica                                                                                                    | 121212<br>11<br>ING, Patient 15<br>aid Coverage (Adult)                                                                      | Note                                             | enter not<br>hitting                     | te here and then add to<br>add record (green plus                               | chart by<br>button) | ]           |                |           |
| Group<br>Holder<br>Coverage<br>Alert                                                   | # 12112<br>111111<br>TRAIN<br>Medica                                                                                                    | 121212<br>ING, Patient 15<br>aid Coverage (Adult)                                                                            |                                                  | enter not<br>hitting                     | te here and then add to<br>add record (green plus                               | chart by<br>button) | ]           | 1              |           |
| Group<br>Holder<br>Coverage<br>Alert<br>Office                                         | # 12112<br>111111<br>TRAIN<br>Medica                                                                                                    | 121212<br>ING, Patient 15<br>aid Coverage (Adult)                                                                            | Date                                             | enter not<br>hitting                     | he here and then add to<br>add record (green plus<br>Note                       | chart by<br>button) | ]           | User           | Spencer   |
| Group<br>Holder<br>Coverage<br>Alert<br>Office                                         | # 12112<br>111111<br>TRAIN<br>Medica                                                                                                    | ING, Patient 15<br>aid Coverage (Adult)                                                                                      | Note         I           Date         09/29/2010 | enter not<br>hitting<br>Time<br>04:42 PM | he here and then add to<br>add record (green plus<br>Note<br>wrong phone number | chart by<br>button) | ]           | User<br>Gordy  | , Spencer |
| Group<br>Holder<br>Coverage<br>Alert<br>Office<br>Custom                               | # 12112<br>111111<br>TRAIN<br>Medica                                                                                                    | ING, Patient 15<br>aid Coverage (Adult)                                                                                      | Note         I           Date         09/29/2010 | enter not<br>hitting                     | he here and then add to<br>add record (green plus<br>Note<br>wrong phone number | chart by<br>button) | ]           | User<br>Gordy. | , Spencer |
| Group<br>Holder<br>Coverage<br>Alert<br>Office<br>Custom<br>Custom                     | # 12112<br>111111<br>TRAIN<br>Medica                                                                                                    | ING, Patient 15<br>aid Coverage (Adult)                                                                                      | Note         I           Date         09/29/2010 | enter not<br>hitting<br>Time<br>04:42 PM | Note                                                                            | chart by<br>button) | ]           | User<br>Gordy. | , Spencer |
| Alert<br>Custom<br>Custom                                                              | # 12112<br>111111<br>TRAIN<br>Medica                                                                                                    | I I ING, Patient 15<br>aid Coverage (Adult)                                                                                  | Date<br>09/29/2010                               | enter not<br>hitting                     | Note                                                                            | chart by<br>button) | ]           | User<br>Gordy. | , Spencer |
| Alert<br>Custom<br>Custom<br>Custom<br>Vype<br>Lotive                                  | # 12112<br>111111<br>TRAIN<br>Medica<br>Date<br>04/02/08                                                                                                    | 121212<br>11<br>ING, Patient 15<br>aid Coverage (Adult)                                                                      | Note                                             | enter not<br>hitting                     | Note                                                                            | chart by<br>button) | ]           | User<br>Gordy  | , Spencer |
| Alert<br>Custom<br>Custom<br>Custom<br>Custom<br>Custom                                | # 121121<br>111111<br>TRAIN<br>Medica<br>Date<br>04/02/08<br>04/11/08                                                                                                    | 121212<br>11<br>ING, Patient 15<br>aid Coverage (Adult)                                                                      | Note                                             | enter not<br>hitting                     | Note                                                                            | chart by<br>button) | ]           | User<br>Gordy  | , Spencer |
| Alert<br>Office<br>Custom<br>Custom<br>Custom<br>Custom<br>Custom                      | <ul> <li>T2112</li> <li>111111</li> <li>TRAIN</li> <li>Medica</li> <li>Date</li> <li>04/02/08</li> <li>04/11/08</li> <li>05/30/08</li> </ul>                                                                                                    | Time<br>1:00p - 4:00p<br>1:00p - 4:00p                                                                                       | Note                                             | enter not<br>hitting                     | Note                                                                            | chart by<br>button) | ]           | User<br>Gordy  | , Spencer |
| Alext<br>Alext<br>Office<br>Custom<br>Custom<br>Custom<br>Custom<br>Veleted<br>Deleted | <ul> <li>International Content of Content of Conten</li></ul> | Time<br>1:00p - 4:00p<br>9:00a - 12:00p<br>1:00p - 4:00p<br>1:00p - 4:00p<br>1:00p - 4:00p<br>1:00p - 4:00p<br>1:00p - 4:00p | Date<br>09/29/2010                               | enter not<br>hitting                     | Note                                                                            | chart by<br>button) | ]           | User<br>Gordy  | , Spencer |

Click on **contact notes icon**. Type in notes in **Note** window.

Click on Add a New Record icon to add contact note.

Kathy Hansel Axium Support 504.941.8139 Room 2305